မေး – KBZPay Shopper Ioan ကိုမည်သို့လျှောက်ထားနိုင်ပါမည်နည်း။ ဖြေ – အဆင့် ၁ – KBZPay application သို့ Login ဝင်ပါ။ Android နှင့် iOS နှစ်မျိုးလုံးတွင်ရနိုင်ပါသည်။ အဆင့် ၂ – သင်၏ account အတွင်းသို့ One–time Password (OTP) သုံးပြီး Login ဝင်ပါ။ သင်၏ OTP သို့မဟုတ် PIN number အားအခြားသူထံမည်သောအခါမျှထုတ်ဖော်ပြောဆိုခြင်းမပြုပါနှင့်။ အဆင့် ၃ – KBZPay homepage တွင် KBZPay ဈေးဝယ်ချေးငွေကို ကိုနှိပ်ပါ။ အဆင့် ၄ – ဈေးဝယ်ချေးငွေ screen ပေါ် ရှိ ယခုလျှောက်ထားမည်ကိုနှိပ်ပါ။ မေး – ဈေးဝယ်ချေးငွေ မလျှောက်ထားခင် ကြို့တင် ပြင်ဆင်ရမည့် အချက်များရှိပါသလား။

ဖြေ – ရှိပါသည်။ က။ KBZPay Level 2 အကောင့် ရှိရပါမည်။ သင့်ထံတွင် Level 1 သို့မဟုတ် Level 1.5 account သာ အနီးဆုံးဘဏ်ခွဲ သို့မဟုတ် agent ထံသွားပြီး Level 2 အဆင့်သို့မြှင့်တင်ပါ။ ခ။ သင်သည် ပုံမှန် လခစားဝန်ထမ်း ဖြစ်ရပါမည်။ ဂ။ KBZPay wallet တွင် လျှောက်လွှာခအတွက် လက်ကျန်ငွေရှိရပါမည်။ ဃ။ တောင်းခံသည့် လျှောက်ထားမှုဆိုင်ရာခွင့်ပြူချက်ကိုပေးရမည်ဖြစ်ပါသည်။

ချေးငွေလျှောက်ထားရာတွင် ဝန်ဆောင်ခပေးရန်လိုပါသလား။ မေး – ဖြေ – ပေးဆောင်ရန်မလိုပါ။ သို့ရာတွင် ချေးငွေလျှောက်ထားစဉ်ကာလ အတွင်း လျှောက်လွှာခ ပေးဆောင်ရမည်ဖြစ်သည်။ လျှောက်ထားချိန်တွင် သင်၏ KBZPay wallet အတွင်း လက်ကျန်ငွေ အလုံအလောက်ရှိရန်လိုအပ်ပါသည်။ လျှောက်လွှာခကို သင်၏ KBZPay wallet အတွင်းမှ အလိုအလျောက်ဖြတ်တောက်သွားမည်ဖြစ်ပါသည်။

မေး – ဈေးဝယ်ချေးငွေကို မည်သူတို့လျှောက်ထားနိုင်ပါသနည်း။ ဖြေ – KBZPay Level 2 customers များဖြစ်သည့် ပုံမှန်လခစားဝန်ထမ်းအားလုံးအနေဖြင့် ဈေးဝယ်ချေးငွေကို လျှောက်ထားနိုင်ပါသည်။

မေး – လျှောက်ထားရန်အတွက် မိတ်ဆွေများ၊ မိသားစုဝင်များ စသည်တို့နှင့်အတူ ပူးပေါင်းဝင်ငွေပြပြီး လျှောက်ထား နိုင်ပါသလား။ ဖြေ – လျှောက်ထား၍မရနိုင်ပါ။ သင့်အနေဖြင့် သင်၏မိဘ၊ ဆွေမျိုး၊ မိတ်ဆွေ၊ လုပ်ဖော်ကိုင်ဖက်စသည်တို့နှင့် ပူးပေါင်းဝင်ငွေပြပြီး လျှောက်ထား၍မရပါ။

မေး – မြန်မာနိုင်ငံအတွင်းရှိမြို့ကြီးအားလုံးတွင် ဈေးဝယ်ချေးငွေကို လျှောက်ထား၍ ရနိုင်ပါသလား။ ဖြေ – လက်ရှိအားဖြင့် ရန်ကုန်၊ မန္တလေးနှင့် နေပြည်တော်တွင်သာရနိုင်ပါသေးသည်။ မကြာမီအချိန်အတွင်း ပဲခူး၊ ပုသိမ်၊ တောင်ကြီးနှင့် အခြားသောမြို့များတွင်ရရှိအောင်ဆောင်ရွက်သွားမည်ဖြစ်ပါသည်။ KBZPay၏တရားဝင် facebook page မှနေ၍ customer များထံသို့အသိပေးအကြောင်းကြားသွားမည်ဖြစ်ပါသည်။ KPZPay နှင့်ပတ်သက်သည့်နောက်ဆုံးသတင်းအချက်အလက်များကိုသိရှိနိုင်ရန်အတွက် KBZPay၏ facebook page ကို follow လုပ်ထားရန်လိုပါသည်။

မေး – လျှောက်လွှာတင်ရန်မည်သည့်စာရွက်စာတမ်းအထောက်အထားများလိုအပ်ပါသနည်း။ ဖြေ – ၁။ ရပ်ကွက်အုပ်ချုပ်ရေးမှုးရုံးထောက်ခံစာ

၂။ လျှပ်စစ်မီတာခတောင်းခံလွှာ

၃။ လွန်ခဲ့သည့် ၃ လအတွင်းကထုတ်ပေးထားသည့် လစာဖြတ်ပိုင်း သို့မဟုတ် လစာထုတ်ပေးမှုနှင့် သက်ဆိုင်သည့် အလုပ်ရှင်၏ထောက်ခံစာ။

၄။ သင်မှတ်ပုံတင်ထားသည့်လိပ်စာမှ selfie။ (ယင်းကို လျှောက်လွှာတင်သည့်အချိန်တွင်ဆောင်ရွက်ရမည်။)

မေး – ရပ်ကွက်ထောက်ခံစာတွင်မည်သည့်အချက်အလက်များ ပါရှိရမည်နည်း။

ဖြေ – ရပ်ကွက်ရုံး၏ စည်းတံဆိပ်နှင့် လက်မှတ်ပါရှိပြီး ၃ လအတွင်း ရယူထားသော ထောက်ခံစာ ဖြစ်ရမည်။ အမည်၊ မှတ်ပုံတင်အမှတ်၊ လိပ်စာများသည် **လျှောက်လွှာ** တွင်ပါသော လျှောက်ထားသူ၏ အချက်အလက်များ နှင့် တူညီရပါမည်။

မေး – မီတာဘေလ်တွင်မည်သည့်အချက်အလက်များ ပါရှိရမည်နည်း။

ဖြေ – အနီးဆုံး (၃)လ အတွင်း ပေးဆောင်ထားသော မီတာဘေလ် ဖြစ်ရမည်။ မီတာဘေလ်ရှိလိပ်စာသည် လျှောက်လွှာ တွင်ပါသော လျှောက်ထားသူ၏လိပ်စာနှင့် တူညီရပါမည်။ အမည်တူရန် မလိုပါ။

မေး – Salary Pay Slip/HR recommendation and Bank Statement တွင်မည်သည့်အချက်အလက် များပါရှိရမည်နည်း။

ဖြေ – Pay Slip တွင် လျှောက်ထားသူ၏ အမည်၊ ရာထူး၊ Company အမည်၊ ရက်စွဲနှင့် လစာများပါဝင် ရမည်ဖြစ်ပြီး (၃)လစာ တင်ပြပေးရပါမည်။

HR recommendation တွင် လျှောက်ထားသူ၏ အမည်၊ ရာထူး၊ Company အမည်၊ စည်းတံဆိပ်၊ ရက်စွဲနှင့် လစာများပါဝင်ရမည်။

Bank statement တွင် အမည်၊ မှတ်ပုံတင်၊ လစာဝင်သော Transaction များပါဝင်ရမည်ဖြစ်ပြီး(၃)လစာ တင်ပြရပါမည်။

မေး – Selfie ရိုက်ရာတွင်မည်သည့်အချက်အလက်များကို လိုက်နာရမည်နည်း။

ဖြေ – Geolocation ဖွင့်၍ လက်ရှိနေအိမ်တွင်ရိုက်ထားသော Selfie ဖြစ်ရပါမည်။

မေး – KBZPay ဈေးဝယ်ချေးငွေ လျှောက်ထားရာတွင် မဖြစ်မနေဆောင်ရွက်ရမည့်အဆင့်များမှာအဘယ်နည်း။

ဖြေ – KBZPay ဈေးဝယ်ချေးငွေ လျှောက်ထားရာတွင် မဖြစ်မနေဆောင်ရွက်ရမည့်အဆင့် (၇) ဆင့်ရှိပါသည်။

အဆင့် ၁ – ချေးငွေပမာဏနှင့်သအရစ်ကျပေးသွင်းသည့်အချိန်ကာလကိုရွေးရန် (အနိမ့်ဆုံးချေးငွေပမာဏမှာ ကျပ် ၂၀၀,၀၀၀ ဖြစ်ပြီး အမြင့်ဆုံးချေးငွေပမာဏမှာ ကျပ် ၅,၀၀၀,၀၀၀ ဖြစ်ပါသည်) အဆင့် ၂ – လိပ်စာကိုစစ်ဆေးရန်။ KBZPay မှတ်ပုံတင်စဉ်ပေးထားသည့်လိပ်စာမှပြောင်းရွှေ့လျှင် လိပ်စာ ကိုနောက်ဆုံးအခြေအနေနှင့်ကိုက်ညီအောင်ဖော်ပြရန်။

အဆင့် ၃ – ကိုယ်ရေးအချက်အလက်အသေးစိတ်ကိုဖြည့်စွက်ရန်။

အဆင့် ၄ – အလုပ်အကိုင်နှင့်ပတ်သက်သည့်အသေးစိတ်အချက်အလက်များကို ဖြည့်စွက်ရန်။ အဆင့် ၅ – စာရွက်စာတမ်းအထောက်အထားများအား upload လုပ်ရန်။ အဆင့် ၆ – အခြားသောဖြည့်စွက်ရမည့်အချက်အလက်များကိုဖြည့်ရန်။

အဆင့် ၇ – လျှောက်လွှာတင်သည့်အချိန်တွင် selfie ရိုက်ပြီး မျက်နှာကိုမှတ်တမ်းတင်ရန်။

မေး – အာမခံသူလိုအပ်ပါသလား။

ဖြေ – အာမခံသူမလိုအပ်ပါ။ သို့ရာတွင် ဆက်သွယ်ရမည့်သူ၏ အသေးစိတ်အချက်အလက်ကို တောင်းခံသွား မည်ဖြစ်ပါသည်။

မေး – ဈေးဝယ်ချေးငွေ လျှောက်လွှာတင်ထားသည့် အချက်အလက်များကို စစ်ဆေးရန် အချိန်မည်မျှ ကြာမည်နည်း။

ဖြေ – အလုပ်ချိန်တစ်ရက်ကြာပါမည်။ KBZPay ကသင်၏လျှောက်လွှာအားစီစစ်ပြီး နောက်တွင် အခြေအနေကိုအသိပေးသွားမည်ဖြစ်ပါသည်။

မေး – မိမိ၏ချေးငွေလျှောက်လွှာအခြေအနေကိုမည်သို့စစ်ဆေးနိုင်ပါမည်နည်း။ ဖြေ

အဆင့် ၁ – KBZPay အတွင်းသို့ Login ဝင်ပါ။

အဆင့် ၂ – homepage တွင် KBZPay ဈေးဝယ်ချေးငွေ ကိုနှိပ်ပါ။ KBZPay ဈေးဝယ်ချေးငွေ ကိုနှိပ်လျှင် application status screen ကိုတွေ့မည်ဖြစ်ပါသည်။

သင်၏လျှောက်လွှာ အခြေအနေအပြောင်းအလဲကို in–app notification လည်းရရှိမည်ဖြစ်ပါသည်။

မေး – ပထမအကြိမ်လျှောက်ထားသည့်လျှောက်လွှာအားပယ်ချခြင်းခံရပါက ထပ်မံလျှောက်ထားနိုင်ပါသလား။ ဖြေ – ထပ်မံလျှောက်ထားရန်အတွက် (၃) လစောင့်ရမည်ဖြစ်ပါသည်။ သိရှိလိုသည်များရှိပါ အောက်ပါအတိုင်း KBZPay Call Center သို့ဆက်သွယ်မေးမြန်းနိုင်ပါသည် –

MPT အသုံးပြုသူများ: +959969963211 အခြားသော sim အသုံးပြုသူများ: 3211

သိရှိလိုသောအကြောင်းအရာများ၊ ကိစ္စရပ်များနှင့် ပတ်သက်၍ query@kbzpay.com သို့လည်းဆက်သွယ်စုံစမ်း နိုင်ပါသည်။

ဖြေ – ထိုသို့ဖြစ်ရခြင်းမှာ ရှင်းလင်းပြတ်သားမှုမရှိသည့်/ပြည့်စုံမှုမရှိသည့် စာရွက်စာတမ်းအထောက်အထားများ အား upload လုပ်မိသည့်အတွက်ကြောင့်ဖြစ်ပါသည်။

အဆင့် ၁ – KBZPay သို့ Login ဝင်ပါ။

အဆင့် ၂ – App ရှိ Homepage တွင် KBZPayစျေးဝယ်ချေးငွေ ကိုနှိပ်ပါ။ KBZPay ဈေးဝယ်ချေးငွေကိုနှိပ်လျှင် လျှောက်လွှာသည်ပြည့်စုံမှုမရှိသည့်အခြေအနေကိုတွေ့ရမည်ဖြစ်ပါသည်။ အဆင့် ၃ – 'စာရွက္ခ်စာတွမ်းများတွင်ပါ' နေရာ ကိုနှိပ်ပါ။ ရှင်းလင်းမှုမရှိသည့်/ပြည့်စုံမှုမရှိသည့် စာရွက်စာတမ်း

အဆင့် ၃ – 'စာရွက်စာတမ်းများတင်ပါ' နေရာ ကိုနှိပ်ပါ။ ရှင်းလင်းမှုမရှိသည့်/ပြည့်စုံမှုမရှိသည့် စာရွက်စာတမ်း အထောက်အထားကို အဝါရောင်ဖြင့်ပြသထားသည်ကိုတွေ့ရပါမည်။ ရှင်းလင်းပြတ်သားသော/ပြည့်စုံသော စာရွက်စာတမ်းအထောက်အထားများအားပြန်လည် upload လုပ်ပေးရမည်ဖြစ်ပါသည်။ အဆင့် ၄ – လျှောက်လွှာအား ထပ်မံတင်ပါ။

မေး – လျှောက်လွှာတင်ပြီးပါက လျှောက်လွှာအား နောက်တစ်ကြိမ်ပြင်ဆင်နိုင်ပါသလား။ ဖြေ – လက်ရှိအားဖြင့် လျှောက်လွှာပါအသေးစိတ်အချက်အလက်များအားပြင်ဆင်ခွင့်မပြုသေးပါ။

မေး – ဈေးဝယ်ချေးငွေ လျှောက်ထားခွင့် ရရှိပါက မိမိဝယ်ယူလိုသည့်ပစ္စည်းများအား မည်ကဲ့သို့ဝယ်ယူနိုင် ပါမည်နည်း။

ဖြေ

အဆင့် ၁ – KBZPay သို့ Login ဝင်ပါ။

အဆင့် ၂ – Application ရှိ KBZPay ဈေးဝယ်ချေးငွေ homepage ကိုနှိပ်ပါ။ KBZPay ဈေးဝယ်ချေးငွေ ကိုနှိပ်လိုက် သည်နှင့် KBZPay ၏ မိတ်ဖက်ဆိုင်များတွင် အသုံးပြုနိုင်သည့် ချေးငွေပမာဏကိုတွေ့ရမည် ဖြစ်သည်။ အဆင့် ၃ – 'ဈေးဝယ်ချေးငွေ လျှောက်လွှာအောင်မြင်ပါသည်' screen ပေါ် ရှိ "ယခု အသုံးပြုပါ ၏အောက်နားတွင် ဆိုင် များ၏စာရင်းကိုတွေ့နိုင်ပါသည်။ အဆင့် ၄ – Shopper loan အားမည်သို့စီစဉ်ရမည် ဆိုသည်နှင့်တာဝန်ရှိရှိဝယ်ယူမှုအကြောင်းသိရှိနိုင်ရန်အတွက် ဝန်ဆောင်မှုဗီဒီယိုကိုကြည့်ပါ။

အဆင့် ၅ – ပေးထားသည့် QR code ကိုရရန် 'ဈေးဝယ်ချေးငွေ လျှောက်လွှာအောင်မြင်ပါသည်' screen ပေါ် ရှိ "ယခု အသုံးပြုပါ" ကိုနှိပ်ပါ။ မည်သည့် မိတ်ဖက်ဆိုင် ထံတွင်မဆို ပစ္စည်းဝယ်ယူရန် အတွက် ဤ QR code အား အသုံးပြုနိုင်ပါသည်။ မှတ်သားရန်မှာ ထို QR code အား screen shot ရိုက်ယူထားခြင်း သို့မဟုတ် save လုပ်ထားခြင်းများမလုပ်ပါနှင့်။ အဘယ်ကြောင့်ဆိုသော် ယင်း QR code သည် ပြောင်းလဲနေမည်ဖြစ်ပြီး ပစ္စည်းဝယ်ယူနေချိန်တွင် update လုပ်သွားမည်ဖြစ်သောကြောင့်ဖြစ်ပါသည်။

အဆင့် ၆– သင့်အနေဖြင့် မိတ်ဖက်ဆိုင် သို့ရောက်ရှိနေပြီး ဝယ်ယူမည့်ပစ္စည်းကိုရွေးချယ်ပြီးပြီဆိုပါက ငွေချေမည့်အချိန်တွင် QR code အား မိတ်ဖက်ဆိုင် ကိုပြပါ။ မိတ်ဖက်ဆိုင်က QR Code ကို scan ဖတ်ပြီး သင်ဝယ်ယူသည့် ပစ္စည်းအသေးစိတ်ကိုထည့်သွင်းမည်ဖြစ်သည်။ မိတ်ဖက်ဆိုင်သည် ပြေစာနှင့် ပစ္စည်းကိုလည်း ဓာတ်ပုံရိုက်ယူထားမည်ဖြစ်ပါသည်။

အဆင့် ၇ – သင်ဝယ်ယူလိုက်သည့်ပစ္စည်း၏အသေးစိတ်စာရင်းကို စစ်ရန်အတွက် သင်၏ KBZPay app တွင် အသိပေးမှုဝင်လာမည်ဖြစ်သည်။ အသေးစိတ်အချက်အလက်များနှင့် မိတ်ဖက်ဆိုင် ဖြစ်သူကထည့်သွင်းလိုက်သည့် ဓာတ်ပုံများတိကျမှန်ကန်မှုရှိ/မရှိဆိုသည်ကိုစစ်ပါ။ သင်ဝယ်ယူသည့်ပမာဏသည် သင်၏ချေးငွေပမာဏထက် ကျော်လွန်နေသည်ဆိုပါက သင့်အနေဖြင့် ကြိုတင်ငွေပမာဏအား မိတ်ဖက်ဆိုင် ထံသို့ပေးသွင်းရမည်ဖြစ်ပါသည်။ ကြိုတင်ငွေပမာဏကို ဝယ်ယူထားသည့်အနှစ်ချုပ် နှင့် ချေးငွေလုပ်ဆောင်မှုအနှစ်ချုပ် screen များပေါ်တွင် တွေမြင် နိုင်မည်ဖြစ်ပါသည်။

အဆင့် ၈ – အရစ်ကျပေးသွင်းသည့်အချိန်ကာလ၊ ပြန်လည်ပေးချေးရမည့်ရက်စွဲနှင့် စည်းမျှဉ်းနှင့်စည်းကမ်းသတ်မှတ်ချက်များ အားသဘောတူညီချက်ကိုရွေးပါ။

အဆင့် ၉– ငွေပေးချေရန်ကတိစာချုပ်နှင့် ချေးငွေသဘောတူညီမှုအတွက် သင်၏ ဒစ်ဂျစ်တယ် လက်မှတ် ကိုပေးပါ။

အဆင့် ၁ဝ – သင်ဝယ်ယူထားသည့်ပစ္စည်းကိုခံစားခွင့်ရယူလိုက်ပါ။

မေး – QR code ရပြီးလျှင် မည်သို့ဆောင်ရွက်ရမည်နည်း။ မည်သည့်ဆိုင်တွင်မဆိုဝယ်ယူနိုင်ပါသလား။ ဖြေ – မိတ်ဖက်ဆိုင်များတွင် QR ကုဒ်ကိုပြပြီးပစ္စည်းဝယ်ယူနိုင်မည် ဖြစ်ပါသည်။ QR ကုဒ်၏သက်တမ်းမှာ တစ်လဖြစ်ပါသည်။ – ဈေးဝယ်ချေးငွေ လျှောက်လွှာအောင်မြင်ပါသည် screen ပေါ် ရှိ "ယခု အသုံးပြုပါ" button ၏အောက်နားတွင် မိတ်ဖက်ဆိုင်များ၏စာရင်းကိုတွေ့နိုင်ပါသည်။

မေး – အွန်လိုင်းမှလျှောက်ထားရာတွင် အခက်အခဲတွေ့နေပါသည်။ စုံစမ်းမေးမြန်းနိုင်ရန်မည်သူ့ကိုဆက်သွယ်ရ ပါမည်နည်း။

ဖြေ – KBZPay Call Center သို့အောက်ပါအတိုင်းဆက်သွယ်နိုင်ပါသည် –

MPT အသုံးပြုသူများ – +959969963211

အခြား SIM card အသုံးပြုသူများ – 3211

သိရှိလိုသောအကြောင်းအရာများ၊ ကိစ္စရပ်များနှင့် ပတ်သက်၍ query@kbzpay.com သို့လည်းဆက်သွယ်စုံစမ်း နိုင်ပါသည်။

မေး – မိမိဝယ်ယူလိုသောပစ္စည်းတန်ဘိုးသည်မိမိ၏ချေးငွေကန့်သတ်ချက်ထက်ကျော်လွန်နေသည်ဆိုပါက ဝယ်ယူနိုင်ပါသလား။

ဖြေ – ဝယ်နိုင်ပါသည်။ ကျော်လွန်သွား သည့်ပမာဏ ကနဦးပေးငွေ ပေးချေနိုင်ပါသည်။ ချေးငွေထက်ကျော်လွန် သည့်မည်သည့်ပမာဏအတွက်မဆို မိတ်ဖက်ဆိုင်ကကြိုတင်ငွေအဖြစ် ကောက်ခံသွားမည်ဖြစ်ပါသည်။ ကြိုတင်ငွေပမာဏကို ဝယ်ယူထားသည့်အနှစ်ချုပ်နှင့် ချေးငွေလုပ်ဆောင်မှုအနှစ်ချုပ်screen များပေါ်တွင် တွေ့မြင် နိုင်မည်ဖြစ်ပါသည်။

မေး – ဝယ်ယူသည့်ပမာဏသည် ချေးငွေကန့်သတ်ချက်ထက်နည်းသည်ဆိုပါက ကျန်ပမာဏကို နောက်ထပ်

မေး – ချေးငွေအနှစ်ချုပ်ကိုမည်သို့ကြည့်ရှုနိုင်မည်နည်း။ ဖြေ –ချေးငွေမှကျန်ရှိသည့်ပြန်ဆပ်ရမည့် ပမာဏနှင့် ချေးငွေအတွက်ပေးချေထားသည့်ပမာဏအသေးစိတ် အချက်အလက်များကိုစစ်ဆေးရန်အတွက် ချေးငွေအနှစ်ချုပ်ကို screen တစ်ခုထဲတွင် ကြည့်နိုင်ပါသည်။ KBZPay အပ်ပလီကေးရှင်းရှိအောက်ပါအဆင့်များအတိုင်းလုပ်ဆောင်ပါ –

ကိုပြင်ဆင်ရန် ခဲတံပုံကိုနှိပ်ပါ။ အဆင့် ၆ – ချေးငွေပေးဆောင်မှုကိုအတည်ပြုရန် PIN ကိုရိုက်ထည့်ပါ။

အဆင့် ၄ – "ချေးငွေပေးဆောင်မှု"ကိုနှိပ်ပါ။ အဆင့် ၅ – ပေးချေရမည့်ပမာဏအားပေးချေရန် "ပြန်ဆပ်မည်" ကိုနှိပ်နိုင်ပါသည်။ ပြန်ဆပ်မည့်ပမာဏ

အဆင့် ၃– screen ၏အပေါ် ဖက်ပိုင်းညာဘက်ထောင့်တွင်ရှိသည့် Calendarပုံကိုနှိပ်ပါ။

ရှိသည်**screen** ကိုမြင်တွေ့ရမည်ဖြစ်သည်

အဆင့် ၁ – KBZPay သို့ Login ဝင်ပါ။ အဆင့် ၂ – အပ်ပလီကေးရှင်းရှိ KBZPay ဈေးဝယ်ချေးငွေ ပင်မစာမျက်နှာကိုနှိပ်ပါ။ KBZPay ဈေးဝယ်ချေးငွေကိုနှိပ်လိုက် သည်နှင့် သင့်တွင်ငွေပြန်ဆပ်နေသောလက်ရှိချေးငွေ

မေး – နောက်ဆုံးထားပြန်ဆပ်ရမည့်နေ့မဟုတ်သည့် နေ့များတွင် ပေးချေမှုကိုမည်သို့ပြုလုပ်ရပါမည်နည်း။ ဖြေ –ချေးငွေအတွက် စောလျှင်စွာပေးချေမှုလုပ်လိုသည်ဆိုပါက အောက်ပါအတိုင်းဆောင်ရွက်ရမည် ဖြစ်ပါသည် –

မေး –လစဉ်ပြန်ဆပ်မှု ပြုလုပ်ရန်မည်သို့ဆောင်ရွက်ရပါမည်နည်း။ ဖြေ – သင်နှစ်သက်သည့်အချိန်တွင် ပြန်ဆပ်ရန်ရွေးနိုင်ပါသည်။ နောက်ဆုံးထားပြန်ဆပ်ရမည့်နေ့တွင် ပြန်ဆပ်ခြင်းမပြုပါက ထိုနောက်ဆုံးထားပြန်ဆပ်ရမည့်နေ့တွင် လစဉ် ပြန်ဆပ် မှုအား KBZPay wallet မှ အလို အလျောက်နှုတ်ယူသွားမည်ဖြစ်ပါသည်။

ကိုတွက်ချက်ပါသည်။

မေး – လစဉ်အရစ်ကျများကိုမည်သို့တွက်ချက်ပါသနည်း။ ဖြေ – တန်ဖိုးလျော့စနစ် (reducing balance) နည်းလမ်းကိုသုံးပြီး လစဉ်ပေးသွင်းရမည့်အရစ်ကျများ

ချေးငွေသဘောတူညီချက်ကိုကြည့်ရှုနိုင်ပါသည်။

မေး – ဈေးဝယ်ချေးငွေအတွက် သက်ဆိုင်သည့် အတိုးနှုန်းမှာမည်ကဲ့သို့ဖြစ်ပါသနည်း။ ဖြေ – မိတ်ဖက်ဆိုင်ထံတွင် ပစ္စည်းဝယ်ယူရန်ချေးငွေလျှောက်ထားချိန်၌ ချေးငွေလျှောက်လွှာတွင် အတိုးနှုန်းကို ဖော်ပြထားမည်ဖြစ်ပါသည်။ အတိုးနှုန်းသည် မြန်မာနိုင်ငံတော်ဗဟိုဘဏ်၏သတ်မှတ်ချက်များအတိုင်းဖြစ်ပါသည်။ ချေးငွေအားအတည်ပြုပြီးနောက် ချေးငွေစာရင်းတွင်တောင်းခံသည့် အတိုးနှုန်းကိုစစ်ဆေးလိုသည်ဆိုပါက

customer များအား အနည်းဆုံးရက် (၃၀) ပေးထားပါမည်။

မေး – လစဉ်ပြန်ဆပ်ရမည့်ရက်များမှာမှာမည်ကဲ့သို့ရှိပါသနည်း။ ဖြေ – customer များအနေဖြင့် လစဉ် (၁) ရက်နေ့မှ (၇) ရက်အတွင်း သို့မဟုတ် (၂၀ ) ရက်နေ့မှ လ၏နောက်ဆုံး ရက်အတွင်း ရွေးချယ်၍ပြန်ဆပ်နိုင်ပါသည်။ ပထမအကြိမ်ပြန်ဆပ်ရမည့်ရက်မကျရောက်မီ

မေး – မိမိအနေဖြင့် အရစ်ကျပေးသွင်းသည့်အချိန်ကာလကိုရွေးချယ်နိုင်ပါသလား။ ဖြေ – ရွေးနိုင်ပါသည်။ အချိန်ကာလ ၃ ခု အနက် တစ်ခုကိုရွေးနိုင်ပါသည်။ ရရှိနိုင်သည့်သအချိန်ကာလများမှာ ၁၂ လ၊ ၁၈ လိ နှင့် ၂၄ လဖြစ်ပါသည်။

ဝယ်ယူမှုအတွက်သုံးနိုင်ပါသလား။ ဖြေ – ကျန်ရှိသည့်ချေးငွေပမာဏကို အသုံးမပြုနိုင်ပါ။ KBZPay ဖြင့် တစ်ကြိမ်လျှင် ချေးငွေတစ်ခုသာရနိုင်ပါသည်။

မေး –ချေးငွေအားမည်သို့ပိတ်သိမ်းနိုင်ပါသနည်း။ ဖြေ –ချေးငွေထုတ်ပေးပြီးသည်နောက်ပထမ (၆) လအတင်း ချေးငွေပိတ်သိမ်းခွင့်မရှိပါ။ (၆ )လ ပြည့်ပြီးပိတ်သိမ်းလိုပါက အောက်ပါအတိုင်းဆောင်ရွက်ရပါမည် – အဆင့် ၁ – KBZPay အတွင်းသို့ Login ဝင်ပါ။ အဆင့် ၂ – အပ်ပလီကေးရှင်းရှိ KBZPay စျေးဝယ်ချေးငွေ ပင်မစာမျက်နှာ ကိုနှိပ်ပါ။ KBZPay ဈေးဝယ်ချေးငွေ ကိုနှိပ်လိုက် သည်နှင့် သင့်တွင်ငွေပြန်ဆပ်နေသောလက်ရှိချေးငွေ ရှိသည် screen ကိုမြင်တွေ့ရမည်ဖြစ်သည်။ အဆင့် ၃– screen ၏အပေါ် ဖက်ပိုင်းညာဘက်ထောင့်တွင်ရှိသည့် Calendar ပုံကိုနှိပ်ပါ။ အဆင့် ၄ – 'ချေးငွေအနှစ်ချုပ်အားကြည့်မည်' ကိုနှိပ်ပါ။ အဆင့် ၅ – screen ၏အောက်ခြေတွင် စုစုပေါင်းလက်ကျန်ကိုတွေ့နိုင်မည်ဖြစ်ပါသည်။ အဆင့် ၆ – ပြန်ဆပ်မည် ကိုနှိပ်ပါ။ အဆင့် ၇ – ချေးငွေပေးဆောင်မှုကိုအတည်ပြုရန် PIN ကိုရိုက်ထည့်ပါ။ မေး – ချေးငွေပြန်ဆပ်မှုမှတ်တမ်း ကိုမည်သို့ကြည့်နိုင်မည်နည်း ဖြေ – ချေးငွေအရစ်ကျပေးဆပ်မှုမှတ်တမ်းကိုစစ်ရန်အတွက် အောက်ပါအဆင့်များအတိုင်းလုပ်ဆောင်ပါ – အဆင့် ၁ – KBZPay အတွင်းသို့ Login ဝင်ပါ။ အဆင့် ၂ – အပ်ပလီကေးရှင်းရှိ KBZPay ဈေးဝယ်ချေးငွေ ပင်မစာမျက်နှာ ကိုနှိပ်ပါ။ KBZPay ဈေးဝယ်ချေးငွေ ကိုနှိပ်လိုက် သည်နှင့် သင့်တွင်ငွေပြန်ဆပ်နေသောလက်ရှိချေးငွေ ရှိသည် screen တွင် လက်ရှိရှိနေသည့် ကိုနှမ်လိုက် ထည်နှင့် ထင့်တွင်နေငွဲမြန်ဆိုပ်နေခြင်သင်လက်ရှိခံမျိုးခွင့် ရှိသည် Selectil တွင် လက်ရှိရှိနေ ချေးငွေပမာဏကိုတွေ့မည်ဖြစ်ပါသည်။ အဆင့် ၃ – screen ၏အပေါ် ဖက်ပိုင်းညာဘက်ထောင့်တွင်ရှိသည့် Calendar ပုံကိုနိုပ်ပါ။ အဆင့် ၄ – ချေးငွေပြန်ဆပ်မှုမှတ်တမ်း ကိုနှိပ်ပါ။ လျှောက်ထားသည်ဆိုသော အပိုင်းသည် ဝယ်ယူသည်ပစ္စည်း/ချေးငွေရသည့်နေ့ကို ဖော်ပြခြင်းဖြစ်သည်။ ပြန်ပေးသည်ဆိုသော အပိုင်း တွင် ဈေးဝယ်ချေးငွေ အတွက်ပြန်လည်ပေးချေမှုမှတ်တမ်းပါဝင်သည်။ မေး – ချေးငွေကြိုတင်ပိတ်သိမ်းမှုအတွက်ကျသင့်ငွေကိုကျခံရပါမည်လား။ ဖြေ – ချေးငွေကြိုတင်ပိတ်သိမ်းမှုအတွက်ကျသင့်ငွေမှာ လက်ကျန်ပြန်ဆပ်ရမည့် ပမာဏ၏ ၃ % ဖြစ်ပါသည်။ မေး – ရက်လွန်သွားသည့်ပေးချေမှုအတွက်မည်သို့ဆောင်ရွက်ရပါမည်နည်း။ ဖြေ – မေမှ – အဆင့် ၁ – KBZPay အတွင်းသို့ Login ဝင်ပါ။ အဆင့် ၂ – အပ်ပလီကေးရှင်းရှိ KBZPay ဈေးဝယ်ချေးငွေ ပင်မစာမျက်နှာ ကိုနှိပ်ပါ။ KBZPay ဈေးဝယ်ချေးငွေ ကိုနှိပ်လိုက် သည်နှင့် သင့်တွင်ငွေပြန်ဆပ်နေသောလက်ရှိချေးငွေ ရှိသည် screen တွင် လက်ရှိရှိနေသည့် ချေးငွေပမာဏကိုတွေ့မည်ဖြစ်ပါသည်။ အဆင့် ၃– screen ၏အပေါ် ဖက်ပိုင်းညာဘက်ထောင့်တွင်ရှိသည့် Calendar ပုံကိုနှိပ်ပါ။ အဆင့် ၄ – 'ချေးငွေပေးဆောင်မှု' ကိုနှိပ်ပါ။

အဆင့် ၁ – KBZPay သို့ Login ဝင်ပါ။ အဆင့် ၂ – အပ်ပလီကေးရှင်းရှိ KBZPay ဈေးဝယ်ချေးငွေ ပင်မစာမျက်နှာ ကိုနှိပ်ပါ။ KBZPay ဈေးဝယ်ချေးငွေ ကိုနှိပ်လိုက် သည်နှင့် သင့်တွင်ငွေပြန်ဆပ်နေသောလက်ရှိချေးငွေ ရှိသည့် screen ကိုမြင်တွေ့ရမည်ဖြစ်သည်။ အဆင့် ၃– screen ၏အပေါ် ဖက်ပိုင်းညာဘက်ထောင့်တွင်ရှိသည့် Calendar ပုံ ကိုနှိပ်ပါ။ အဆင့် ၄ – 'ချေးငွေအနှစ်ချုပ်အားကြည့်မည်' ကိုနှိပ်ပါ။ သို့မဟုတ် သင့်တွင်ငွေပြန်ဆပ်နေသောလက်ရှိချေးငွေရှိသည် screen ကိုမြင်တွေ့ရမည်ဖြစ်ပြီး ယင်းတွင် ပြန်ဆပ်မည် ကိုနှိပ်ပါ။

မေး – တွင်ရက်လွန်ကြေးကို မည်သို့တွက်ချက်ပါသနည်း။ ဖြေ – ရက်လွန်ကြေးကို ကျန်ရှိသည့်ပြန်ဆပ်ရမည့် ပမာဏပေါ် တွင်တွက်ချက်သော နောက်ကျကြေးနှင့် အခြားလျှောက်လွှာဝန်ဆောင်ခများနှင့်ချိန်ညှိသွားပါမည်။ ဝန်ဆောင်ခများနှင့် ကျသင့်ငွေများကိုချိန်ညှိပြီးပါက ကျန်ရှိသည့်ပြန်ဆပ်ရမည့် ပမာဏပေါ် တွင်တွက်ချက်သော နောက်ကျကြေးနှင့် အတိုးကို ညှိသွားမည်။ ဝန်ဆောင်ခ၊ ကျသင့်ငွေ၊ ကျန်ရှိသည့်ပြန်ဆပ်ရမည့် ပမာဏပေါ် တွင်တွက်ချက်သော နောက်ကျကြေးနှင့် အတိုးတို့အားညှိနှိုင်းတွက်ချက်ပြီးပါက ပြန်ဆပ်ရမည့်ချေးငွေ ကိုတွက်သွားမည်ဖြစ်သည်။

မေး – လစဉ်ပေးသွင်းရမည့်နေ့တွင် အပြည့်အဝပေးသွင်းခြင်းမပြုပါက ရက်လွန်ကြေး သို့မဟုတ် ဒဏ်ကြေးရှိပါသလား။ ဖြေ – ရှိပါသည်။ ကြွေးကျန်တစ်ခုချင်းစီအတွက် ကျပ် ၂ဝဝဝ/– ကိုနောက်ကျကြေးအဖြစ်ပေးသွင်းရပါမည်။ ထို့အပြင် ရက်လွန်သွားသည့်အရင်းနှင့်အတိုးအတွက်ချေးငွေပေါ် တွင် တစ်နှစ်လျှင် ၁၂ % အတိုးဖြင့် ဒဏ်ကြေးပေး ဆောင်ရမည်ဖြစ်ပါသည်။

မေး – တံဆိပ်ခေါင်းခွန်ကြေး ပေးရန်လိုအပ်ပါသလား။ ဖြေ – ဒေသဆိုင်ရာစည်းမျဉ်းများအရ ကျွန်ုပ်တို့သည် ချေးငွေတစ်ခုစီအတွက် စည်းမျဉ်းသတ်မှတ်သူအား တံဆိပ်ခေါင်းခွန်ကြေး ပေးရပါမည်။ တံဆိပ်ခေါင်းခွန်ကို မိတ်ဖက်ဆိုင်သည် ဝယ်ယူသူထံမှ ကောက်ယူမည်ဖြစ်ပြီး KBZ မှ မိတ်ဖက်ဆိုင်ထံ သို့လွှဲပြွောင်းပေးသောပမာဏသည် တံဆိပ်ခေါင်းခန်မှ ကင်းလွတ်လိမ့်မည်။ တံဆိပ်ခေါင်းခွန်ကြေးသည် ချေးငွေပမာဏ၏ ၀.၅% ဖြစ်ပါသည်။

မေး – ဈေးဝယ်ချေးငွေ တစ်ခုထက်ပို၍လျှောက်ထားနိုင်ပါသလား။ ဖြေ – လျှောက်ထားခြင်းမပြုနိုင်ပါ။ တစ်ကြိမ်လျှင် ချေးငွေတစ်ခုသာရရှိနိုင်ပါသည်။

မေး – အီမေးလ်အိုင်ဒီ ကိုမည်သို့ update လုပ်ရမည်နည်း။ ဖြေ – အောက်ဖော်ပြပါနံပါတ်များကိုဆက်သွယ်ပြီး သင်၏မှတ်ပုံတင်ထားသည့် ဖုန်းနံပါတ်မှတစ်ဆင့် KBZPay Call Center သို့ဆက်သွယ်စုံစမ်းနိုင်ပါသည် –

MPT အသုံးပြုသူများ – : +959969963211 အခြား SIM card အသုံးပြုသူများ – 3211

မေး – ဖုန်းနံပါတ်ကိုမည်သို့ update လုပ်ရပါမည်နည်း။ ဖြေ –သင်၏မှတ်ပုံတင်ထားသည့် ဖုန်းနံပါတ်မှတစ်ဆင့် အောက်ဖော်ပြပါKBZPay Call Center သို့ဆက်သွယ်စုံ စမ်းနိုင်ပါ သည် – MPT အသုံးပြုသူများ – : +959969963211 အခြား SIM card အသုံးပြုသူများ – 3211

မေး – လိပ်စာအားမည်သို့ update လုပ်ရမည်နည်း။ ဖြေ – update ပြုလုပ်ရန်လိုသည့် လိပ်စာအတွက် ရပ်ကွက်အုပ်ချုပ်ရေးမှုးရုံးထောက်ခံစာ၊ လျှပ်စစ်မီတာပြေစာ တို့နှင့်အတူ <u>query@kbzpay.com</u> သို့စာဖြင့်ရေးသားတောင်းခံရပါမည်။စစ်ဆေးအတည်ပြမှုပြီးဆုံးသွားလျှင် လိပ်စာအား စနစ်အတွင်း update ပြုလုပ်ပေးသွားမည်ဖြစ်ပါသည်။

မေး – လစဥ်ချေးငွေပြန်ဆပ်မှုနောက်ဆုံးရက်ကိုမည်သို့ပြောင်းလဲနိုင်မည်နည်း။

မေး – လစဉ်ချေးငွေပြန်ဆပ်မှုဇယားတို့အားမည်သို့ရနိုင်မည်နည်း။ ဖြေ – ချေးငွေအွားအတည်ပြုပြီးနောက် လစဉ်ချေးငွေပြန်ဆပ်မှုဇယားတို့အားစစ်ဆေးလိုပါက် အောက်ဖော်ပြပါ အဆင့်များအတိုင်းဆောင်ရွက်ပါ –

ဖြေ – လက်ရှိအားဖြင့်လစဉ်ချေးငွေပြန်ဆပ်မှုနောက်ဆုံးရက်အားအပြောင်းအလဲပြုလုပ်၍မရနိုင်သေးပါ။

အဆင့် ၁ – KBZPay အတွင်းသို့ Login ဝင်ပါ။ အဆင့် ၂ – အပ်ပလီကေးရှင်းရှိ KBZPay ဈေးဝယ်ချေးငွေ ပင်မစာမျက်နှာ ကိုနှိပ်ပါ။ KBZPay ဈေးဝယ်ချေးငွေ ကိုနှိပ်လိုက် သည်နှင့် သင့်တွင်ငွေပြန်ဆပ်နေသောလက်ရှိချေးငွေ ရှိသည် screen တွင် လက်ရှိရှိနေသည့် ချေးငွေပမာဏကိုတွေ့မည်ဖြစ်ပါသည်။

အဆင့် ၃– screen ၏အပေါ် ဖက်ပိုင်းညာဘက်ထောင့်တွင်ရှိသည့် Calendar ပုံကိုနှိပ်ပါ။ အဆင့် ၄ – 'ချေးငွေအနှစ်ချုပ်အားကြည့်မည်' ကိုနှိပ်ပါ။

မေး – ငွေပေးချေရန်ကတိစာချုပ်နှင့် ချေးငွေသဘောတူညီမှုကိုမည်သို့ရနိုင်ပါမည်နည်း။ ဖြေ – ချေးငွေကိုအတည်ပြုသည်နှင့် မှတ်ပုံတင်ထားသော e–mail ID သို့ ငွေပေးချေရန်ကတိစာချုပ်နှင့် ချေးငွေသဘောတူညီမှုကိုပို့ပေးမည့်ဖြစ်ပါသည်။<u>query@kbzpay.com</u> သို့လည်းစာဖြင့်ရေးသားတောင်းခံနိုင်ပါသည်။

မေး – KBZPay အားမည်သို့ဆက်သွယ်နိုင်ပါမည်နည်း။ ဖြေ – အောက်တွင်ဖော်ပြထားသည့်နည်းလမ်းများမှတစ်ဆင့် ဆက်သွယ်နိုင်ပါသည် –

Call Center – KBZPay တွင်မှတ်ပုံတင်ထားသည့်ဖုန်းဖြင့် အောက်ပါ KBZPay Call Center သို့ ဆက်သွယ်နိုင်ပါသည် –

MPT အသုံးပြုသူများ – +959969963211 အခြား SIM ကဒ်အသုံးပြုသူများ – 3211

အီးမေးလ် – မေးမြန်းလိုသည်များ၊ သိရှိလိုသည်များနှင့်ပတ်သက်ပြီး <u>query@kbzpay.com</u> သို့စာဖြင့်ရေးသားဆက်သွယ်နိုင်ပါသည်။ ထိုသို့ရေးသားရာတွင် ပိုမိုလျင်မြန်သည့်အဖြေကိုရရှိစေရန်အတွက် မှတ်ပုံတင်ထားသည့် အီးမေးလ် အိုင်ဒီ မှတွစ်ဆင့် ရေးသားဆက်သွယ်ရန်ဖြစ်ပါသည်။ အီးမေးလ် အားလက်ခံရရှိမှုမရှိသည့်ဖြစ်စဉ်မျိုးအတွက် SPAM folder ကိုစစ်ပေးပါ။

ဘဏ်ခွဲ – အနီးဆုံးဘဏ်ခွဲတွင်လည်းသွားရောက်စုံစမ်းမေးမြန်းနိုင်ပါသည်။ ထိုသို့သွားရောက်မည်ဆိုလျှင် သင်၏ မှတ်ပုံတင်ကတ်ကိုတစ်ပါတည်းယူဆောင်သွားရန်အကြံပြုအပ်ပါသည်။